User's Manual

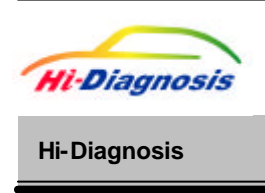

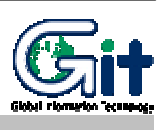

1.Power on/off and method of switch operation

2. Installation of trigger module and cigar power cable

3. Scantool-Communication Open and Retry

4. Install configuration and Procedure of Hi-Diagnosis

5. Specifications and features

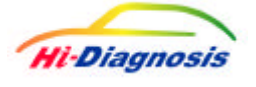

# Power on/off and method of switch operation

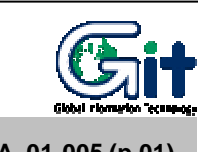

H/W understanding for Hi-Diagnosis

Module : A-01-005 (p.01)

## 1. VCI Power On

To turn on the VCI equipment, first of all, connect DLC cable from vehicle to VCI module and depressing the main switch. If diagnosis connector doesn't applied for 16 pin connector, in other words, if battery power can't be supplied from this diagnosis connector to VCI equipment, in this case, cigar power cable must be connected with cigar connector to supply the battery power with ACC stage from the ignition switch. In case of using electric supply from cigar power cable, please connect directly to battery by using battery extension cable.

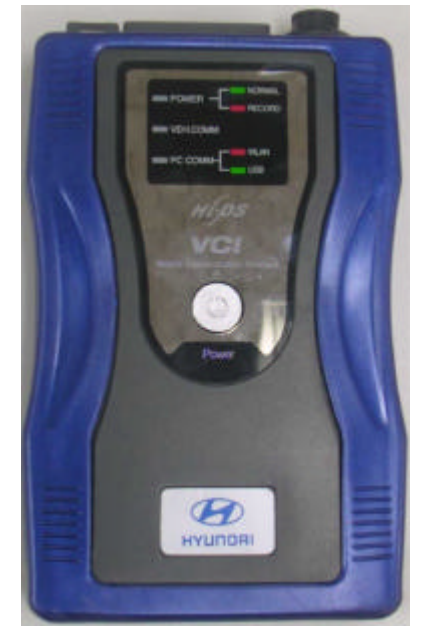

[Figure 1. Main switch of VCI main module]

1) Confirm the VCI operating condition

VCI equipment has window for checking the VCI operating condition. This window shows that the condition of each function of VCI by showing with LEDs.

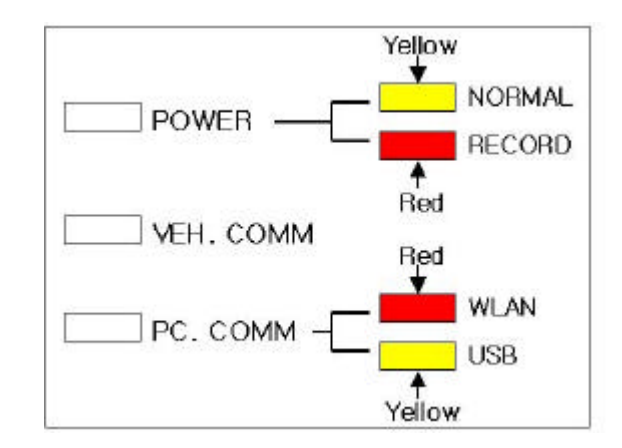

[Figure 2. LED status on window of VCI main module]

#### POWER

LED displays with turn VCI equipment on. Color of this LED reflects which function has been running on VCI equipment either diagnosis or flight record mode. Yellow refers to diagnosis mode and red is for flight record mode.

#### VEH. COMM

The condition of Vehicle Communication can be confirmed by LEDs. It depends on which function has been selected by user such as monitor DTC, sensor output or actuator operation by reading the blinking velocity of this LED with keep Vehicle Communication on.

#### PC COMM

As the way of communication between VCI and PC, it also confirmed with displayed LED color. Red color refers to wireless LAN and yellow is for USB cable.

## 2. VCI Power Off

To turn off the VCI equipment, depressing the main switch for about 2.5 seconds or disconnecting the power supply cable. VCI equipment automatically turns off in case of disconnection of power supply cable.

## 3. Switch operation of trigger module

#### 1) Switch operation of trigger module (Enter / Cancel)

There are buttons for "ENTER" and "CANCEL" on the trigger module. The communication data is stored into memory of VCI by depressing "ENTER" button during the Flight Record mode. And the "ENTER" button can be undone by depressing the "CANCEL" button.

#### 2) Lamp of trigger module (Power / Ready)

Trigger module has two different LEDs. The one with red light refers to DC power supplied condition of VCI module and the other yellow light means recording status of communication data after depressing "ENTER" button.

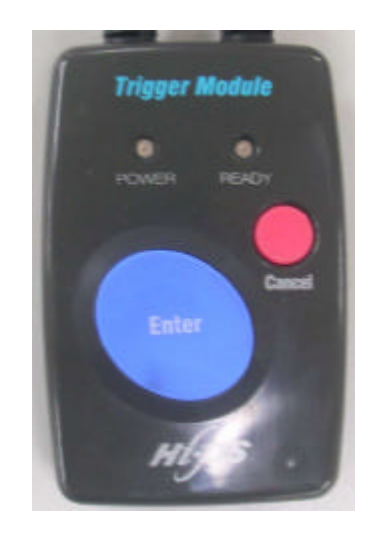

[Figure 3. Switches and LEDs of trigger module ]

**User's Manual** 

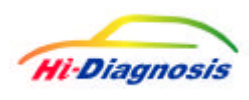

## Installation of trigger module and cigar power cable

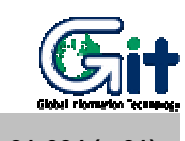

H/W understanding for Hi-Diagnosis

Module : A-01-004 (p.01)

Trigger module of VCI equipment has two purposes. This trigger module sends the trigger signal to VCI main module when trouble occurrence. And trigger signal is sent to VCI by depressing the trigger button with Flight Record mode. According to this trigger signal, the VCI module starts to store the Flight Record Data. The VCI module receives ON/OFF signal from trigger module. In other words, trigger module detects ignition switch position and then sends ON/OFF signal to VCI module. Therefore the VCI module is turned ON/OFF automatically by turning the ignition switch as driver's intention. And VCI module finally turns on with the signal from trigger module when turned ignition switch over the ACC stage. At this moment, VCI prepares for communication with ECU. The other purpose of trigger module is also supplies DC power to VCI module connected to the vehicle which isn't applied for 16 pin(OBD II diagnosis connector) connector.

## 1. Installation of trigger module and cigar power cable

Cigar jack from trigger module and round shape connector with 6pins are each connected with cigar connector on the vehicle and VCI module. Trigger module must be installed at the certain position to avoid disturbing their drive and also be considered that data captures promptly and quickly by sending the signal from trigger module.

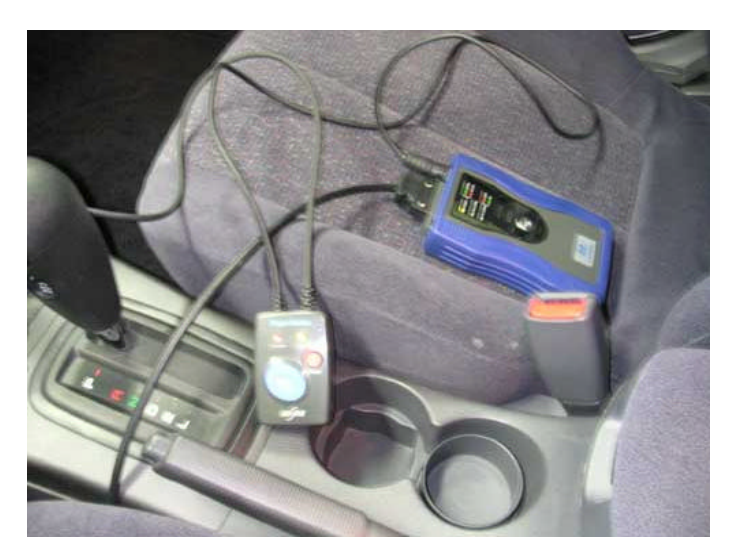

[Figure 1. Installation of trigger module]

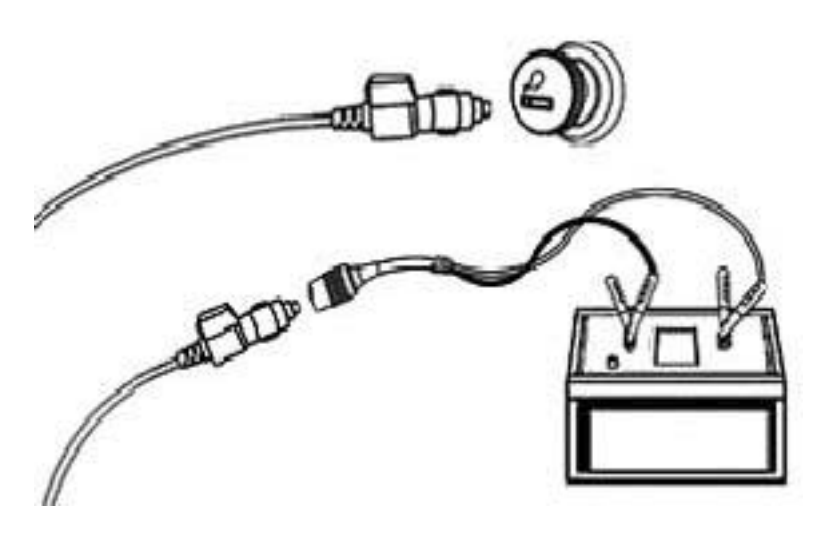

[Figure 2. Connection of cigar jack]

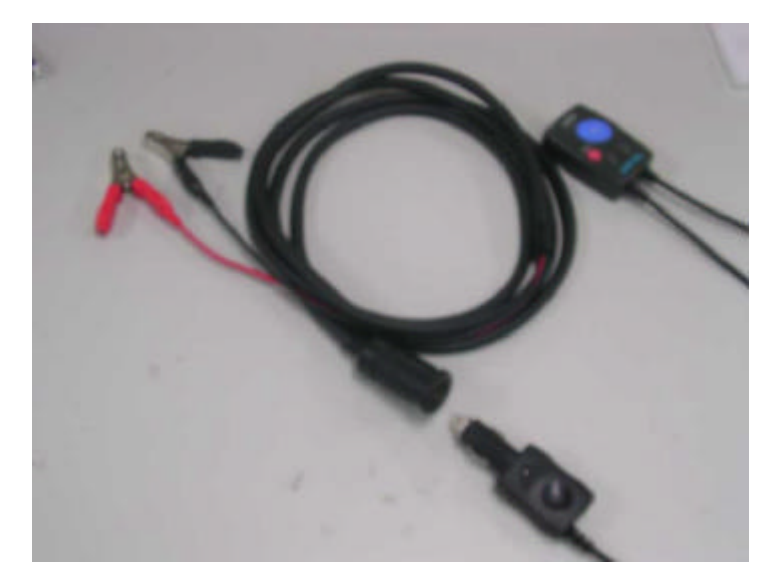

[Figure 3. Connection of battery extension cable]

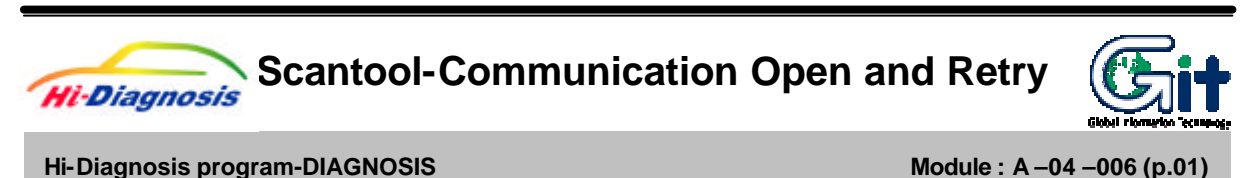

## 1. Vehicle and Control Module Selection

If "ScanTool" menu item is selected before the vehicle/system selection through VIN selection, vehicle/system selection window appears as shown in [Figure 1].

Accurate system is necessary for the communication. In Hi-Diagnosis, there is no need to go through additional vehicle selection after the first selection for the use of other functions.

System selection screen can be divided into 4 main parts: VIN selection, Configuration of "Scantool" function and "Fault Code Searching" condition, DTC input, and "Comments" input.

| Hi-Diagnosis VIN Search                                                                                                    |            |                       |                               |          |
|----------------------------------------------------------------------------------------------------|------------|-----------------------|-------------------------------|----------|
| VIN                                                                                                    | Go         | Clear VIN Auto Detect | Fault Code Searching Turn Off |          |
| Vehicle<br>ACCENT(LC)<br>ACCENT(K3)<br>ELANTRA(RD)<br>ELANTRA(RD)<br>ELANTRA(RD)<br>ELANTRA(RD)<br>EXCEL(C)<br>SOUPE(L1)<br>SOUPE(L1) | Model Year | Engline               |                               | Selected |
| Symptoms in this V                                                                                                    | 'ehicle    | -                     | Comments                      | 2        |
| Previous Vehicle                                                                                                    |            | OK                    | Cancel                        | R        |

[Figure 1. Vehicle Selection]

#### 1) VIN Selection

There are three ways to select vehicle.

By Inputting Vehicle Identification Number consists of 17 figure codes combined by letters and numbers.

By selecting vehicle, model year, and engine

By using VIN Auto Detect function

#### (1) Input of VIN with 17-figure codes combined with number and Letter

There is a way to input all 17-figure code of VIN in the VIN input box. Another way is to input part of the 17-figure code and choose from the list.

First, input all 17-figure code in the VIN input box and click "Go" button. "Vehicle", "Model year", "Engine" will automatically be chosen. Control modules of the corresponding vehicle appear for the inputted VIN code.

| Hi-Diagnosis VIN Searc                                                                                                    | 5H64A000444 💌                                                     | Go Clear VIN Auto Detect              | Fault Code Searching Turn Off | - |
|----------------------------------------------------------------------------------------------------|-------------------------------------------------------------------|---------------------------------------|-------------------------------|---|
| Vehicle<br>Accentracy<br>Accentracy<br>ELANTRAND<br>ELANTRAND<br>ELANTRAND<br>ELANTRAND<br>ELANTRAND<br>SOMATACI<br>SOMATACI<br>SOMATACI<br>SOMATACI<br>BOMATACI<br>BOMA | Model Yea<br>2009<br>2009<br>2007<br>2007<br>2007<br>2000<br>1950 | r Engine<br>0.1798.0040<br>0.2.4.0040 | Selected                      |   |
| Symptoms in                                                                                                    | this Vehicle                                                      | <u> </u>                              | • Comments                    | đ |
| Previous Vehicle                                                                                                    |                                                                   | OK                                    | Cancel                        | ~ |

[Figure 2. VIN Input - All of 17 figures]

Another way is to input part of the 17-figure VIN code and click "Go" button. Window of VIN list will appear. Choose the corresponding VIN code from the list.

| VIN 444                                                                                                    | Or Devr WNAux Detrit Fail Code Searching Turi Off      Model Year Engine                                                                                                    | Selected |
|----------------------------------------------------------------------------------------------------|----------------------------------------------------------------------------------------------------|----------|
| ACCENTRACY<br>ACCENTRACO<br>ELANTRAJO<br>ELANTRAJO<br>ELANTRAJO<br>ELANTRAJO<br>SCATELO<br>SCATELO | H4-Disgnitizes Belefit Vertrictel           VMINAumber           H4-Disgnitizes Belefit Vertrictel           H4-Disgnitizes Belefit Vertrictel |          |
| Conserver 1                                                                                                    |                                                                                                    |          |

[Figure 3. VIN Input – Part of 17 figures]

#### (2) Method to select Vehicle, Model Year and Engine

Select "Vehicle", "Model year", and "Engine" in each section for a vehicle, and control modules that can be applied will appear on the window.

| I-Diagnosis VIN Sear                                                                                                    | a<br>• 💽                                           | Clear NNAdo Dated                   | Fault Code Searching Turn 08 |
|----------------------------------------------------------------------------------------------------|----------------------------------------------------|-------------------------------------|------------------------------|
| Vehicle<br>ACCENTOLCS<br>ACCENTOLOS<br>ELAITTARADO<br>ELAITTARADO<br>ELAITTARADO<br>ELAITTARADO<br>ELAITTARADO<br>ELAITTARADO<br>ELAITTARON<br>SOLITARADO<br>SOLITARADO<br>SOL | Model Year<br>2005<br>2002<br>2002<br>2000<br>1999 | Engine<br>8 21 vs tone<br>9 24 DOHC |                              |
| Symptoms in                                                                                                    | this Vehicle                                       | <u>.</u>                            | • Comments                   |
| Previous Vehida                                                                                                    |                                                    | ак                                  | Carcal                       |

[Figure 4. Direct selection for vehicle, Model Year and Engine]

#### (3) Method to use VIN auto Detect function

If the model year of the selected vehicle is later than 2005 Model Year, then a user can input VIN code by "VIN Auto Detect" function. Establish a connection to communicate VCI module with the vehicle (VCI power On, DLC cable, and etc.) and click "VIN Auto Detect" button to automatically input a VIN code.

#### 2) Control module selection for scantool and fault code searching

#### (1) Selection of control module for scantool

By selecting "Vehicle", "Model Year", and "Engine" in the "Vehicle Selection", VCI module for vehicle communication is selected in the "Selected section" in default, for using "Scantool" function. Default setting for "Selected" section is always in "Engine", and user can change to other control modules. [Figure 5] below shows the state that is set in default as an "Engine", and [Figure 6] shows the state that is changed into "ANTILOCK BRAKE SYSTEM".

| VIN                                                                                                    | • 01                                                                                | Close VIN Auto Dotait               | Fault Code Searching Turn Off | 1       |
|----------------------------------------------------------------------------------------------------|-------------------------------------------------------------------------------------|-------------------------------------|-------------------------------|---------|
| Vichica<br>wolentilics<br>ucentitus<br>ELANTRA(ED)<br>ELANTRA(ED)<br>ELANTRA(ED)<br>ELANTRA(ED)<br>Sectors<br>Sectors | Filodol Voar<br>FEES<br>2002<br>2002<br>2009<br>2009<br>2009<br>2009<br>2009<br>200 | Engrio<br>0.2200 0.0+6<br>0.74 00+6 |                               | Skictod |
| Symptoms in                                                                                                    | this Vehicle                                                                        |                                     | Comments                      |         |

[Figure 5. "ENGINE" selection in "Selected" section]

| i Diagnosis VIN Sear | dh                                                                                                    |                       | والمحادث والمحارية ومراجعا المراجع والمتعادية المتعاد |
|----------------------|----------------------------------------------------------------------------------------------------|-----------------------|-------------------------------------------------------|
|                      | Wodel //ex     1000     1000     1000     1000     1000     1000     1000     1000     1000     1000     1000     1000     1000     1000     1000 | OI Chur VII Ada Deket | Publicist freeding Ture DF                            |
| Symptoms in          | this Vehicle                                                                                                    |                       | * Commente                                            |
| Preview Vehicle      |                                                                                                    | ок                    | Cascal                                                |

[Figure 6. "ABS" selection in "Selected" section]

#### (2) Selection of control module for fault code searching

"Fault Code Searching" function finds DTC automatically for selected control module through the communication between a VCI and a vehicle. If DTC is found, "By DTC" function on the "Hot Fix" menu can be effective.

#### **Control module selection**

Click "Fault Code Searching Turn Off" button in order to change to "Turn On" State, for a use of "Fault Code Searching" function. It is possible to select one or more control module in the "Selected" section in "Turn On" state. Control Modules that will be applied in "Fault Code Searching" will move to the "Selected" section by mouse click.

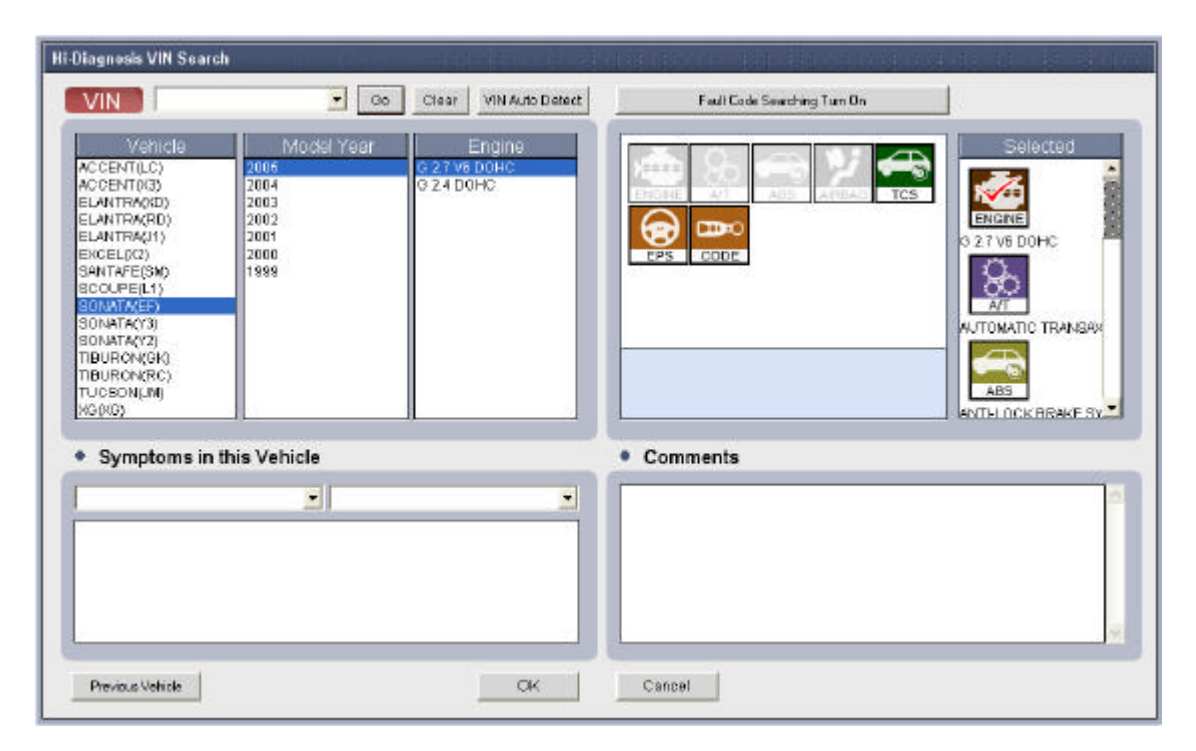

[Figure 7. Control module selection for fault code searching]

#### Control module change

In order to modify control modules for "Fault Code Searching" after a move to the "Selected" section, double click the control module icon in the "Selected" section. The icon will disappear for the "Selected" section and will move back to the unselected section. It is also possible to add another module to the "Selected" section. However, at least one control module should be in the "Selected" section.

| Vehicle<br>ACCENT(LC)<br>ACCENT(C3)<br>ELANTRA(RD)<br>ELANTRA(RD)<br>EXCEL0(2)<br>SANTAFE(SN)<br>SCOLEER (2) | Model Year<br>2004<br>2003<br>2002<br>2001<br>2000<br>1929 | Engine<br>6 27 % DOHO<br>6 24 DOHO |          | Selected |
|----------------------------------------------------------------------------------------------------|------------------------------------------------------------|------------------------------------|----------|----------|
| SONATACY3<br>SONATACY3<br>SONATACY3<br>TIBURON(RC)<br>TIBURON(RC)<br>TUCSON(M)<br>XGQ(G)                     |                                                            |                                    |          |          |
| <ul> <li>Symptoms in</li> </ul>                                                                              | •                                                          |                                    | Comments |          |

[Figure 8. Control module change]

#### Change of control module for scantool function

Among the control modules in the "Selected" section, it is possible to assign a control module as a default setting for the communication during the use of "ScanTool" function. The Icon with the "V" sign on the top, is a default module that will be used for communication. Change in the default communication module is made through the mouse selection of other control modules. The "V" sign will appear on the top of the selected module icon.

| VIN<br>Vehicle<br>Accentuc)<br>Accentus)<br>ELANTRA(ID)<br>ELANTRA(ID)<br>ELANTRA(ID)<br>ELANTRA(ID)                                        | Model Year<br>2005<br>2004<br>2003<br>2002<br>2001<br>2000 | Clear MH AutoDetect | Fault Code Searching Turn On | Selected            |
|----------------------------------------------------------------------------------------------------|------------------------------------------------------------|---------------------|------------------------------|---------------------|
| SANTAFE(BM)<br>SCOUPE(L1)<br>SCONATA(P2)<br>SONATA(P3)<br>SONATA(P3)<br>SONATA(P3)<br>TIBLIRCH(SK)<br>TIBLIRCH(SK)<br>TUCSON(LM)<br>X0(203) | 1920                                                       |                     |                              | WITHLOCK BRAKE SYST |
| <ul> <li>Symptoms in</li> </ul>                                                                                                    | this Vehicle                                               |                     | Comments                     | -                   |
| Previous Vehicle                                                                                                    |                                                            | ОК                  | Cancal                       |                     |

[Figure 9. Change of control module for scantool function]

#### (3) Process and result for fault code searching function

By Setting and running "Fault Code Searching" function in the "Vehicle Selection" can automatically diagnose DTC during the use of other Hi-Diagnosis functions through the communication between a VCI and a vehicle.

The progress rate for the Fault Code Searching will be displayed on the top of the "Fault Code Searching" icon, which is located on the lower section of the Hi-Diagnosis screen.

It will be displayed as shown in [Figure 10-1] when there is a communication with the assigned module. When there is a DTC in any of the module, the icon will be displayed as shown in [Figure 10-2]. DTC list can be checked by clicking the icon in the state of [Figure 10-2].

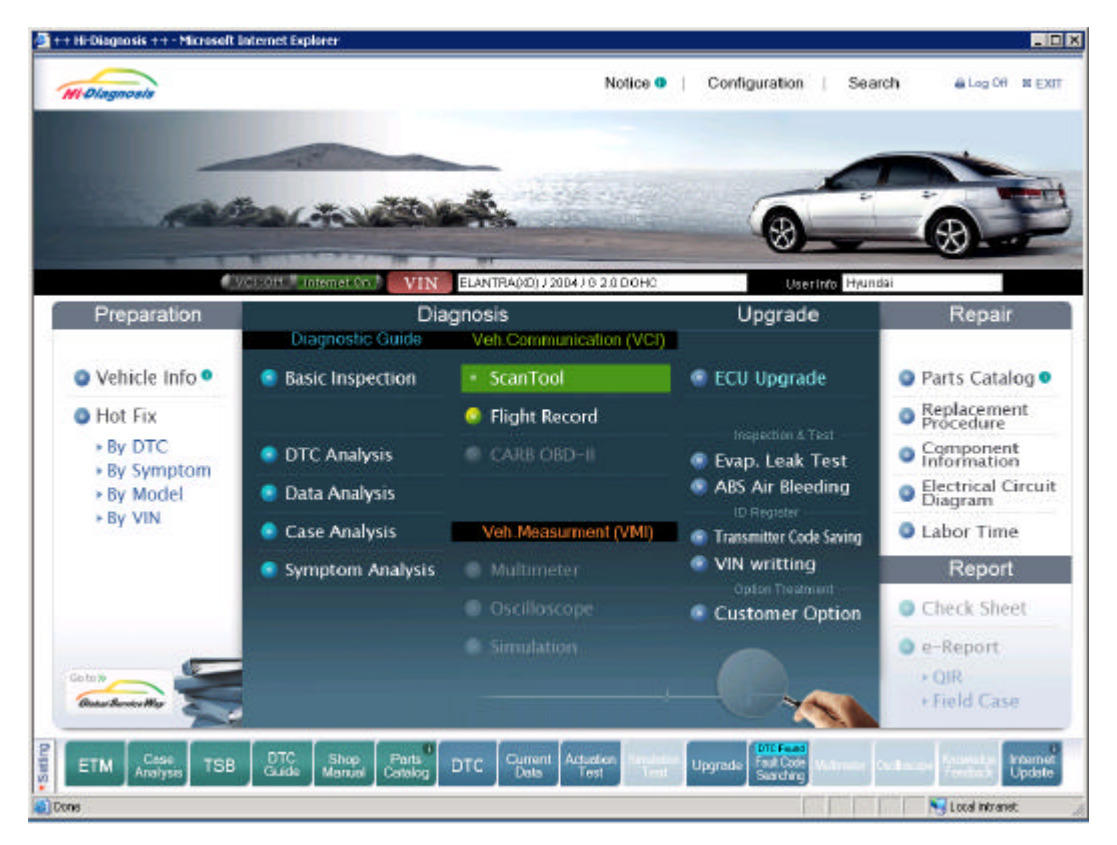

[Figure 10. Process and result for fault code searching]

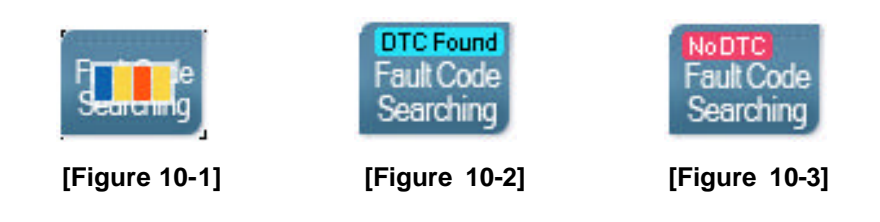

#### 3) Trouble symptoms selection

Select and input vehicle symptom in the "Symptoms in this vehicle" section on the "Vehicle Selection" window. Selection Menu on the left can be categorized into groups of "Engine", "Transmission", and "Brake". The right menu is for the selection of symptom for the selected group on the left. The symptoms are "Hard/No starts", "Idle-irregularity", "Engine Stall" and etc.

If there is more than one symptom, it is possible to choose symptoms in addition. Double click the item to remove from the selected symptoms.

It is possible to use "By Symptom" function in the "Bulletin" menu at the initial page after the completion of vehicle symptom input. "Symptom Analysis" function in the "Guide Diagnosis" menu can also be used.

| ti-Diagnosis VIN Search                                                                                                    |                                                                   |                                     | a serie de serei a serie serei |
|----------------------------------------------------------------------------------------------------|-------------------------------------------------------------------|-------------------------------------|--------------------------------|
| VIN                                                                                                    | <b>•</b> 00                                                       | Clear VIN Auto Detect               | Fault Code Searching Tum Ofi   |
| Vehicle           ACCENT(LC)         2           ACCENT(G3)         2           ELANTRA(RD)         2           ELANTRA(RD)         2           SANTAFE(RM)         2           SANTAFE(RM)         2           SONATA(2)         2           SONATA(2)         3           BURON(8K)         1           BURON(8K)         1           TIBURON(8K)         1           TUCSONGU0         XQ(G) | Model Year<br>2005<br>2004<br>2002<br>2002<br>2002<br>2000<br>999 | Engine<br>62.7 v8 D0HC<br>62.4 D0HC | Selected                       |
| Symptoms in this                                                                                                    | Vehicle                                                           |                                     | Comments                       |
| Engine                                                                                                    | - Idie-irregula                                                   | rity 💽                              | Engine rom is rough at cold    |
| Engine Idle-imegularity                                                                                                    |                                                                   |                                     |                                |
| Previous Vehicle                                                                                                    |                                                                   | OK                                  | Cancel                         |

[Figure 11. Input of Symptoms and Comments]

#### 4) Comments Input

"Comment" section in the "Vehicle Selection" window is used when user wants to comment on the selected vehicle. In case of Vehicle Identification Number (VIN) is directly inputted in the vehicle selection section, comment will be saved and shown when the same VIN is selected in the future.

## 2. Communication Open

If the system selection is completed, the stage to open a communication with the control module to be diagnosed is necessary for the communication.

## CAUTION

Check following matters before opening the communication.

- 1) Ignition switch of a vehicle should be turned on.
- 2) DLC cable of VCI should be correctly connected to the DLC connector of the vehicle.
- 3) VCI module power should be turned on.
- 4) Connection between the PC and VCI should be stable.

If the communication is opened, the initial page is shown in dual output mode: DTC diagnosis output and Freeze Frame output.

| +++1 Characte ++ Photocell 1 | attent byken                                                                                                  |
|------------------------------|----------------------------------------------------------------------------------------------------|
| Hi-Diagnosis Drus            | Cration Description Uperado Repair Repair Beaut                                                               |
| ANYSIE                       | Cer Instruction ELANTRA(40)/2004/02.000HC System ENONE /02.100HC States                                       |
| ScanTool                     |                                                                                                    |
| Connecting, Please wat!      |                                                                                                    |
|                              |                                                                                                    |
|                              |                                                                                                    |
|                              |                                                                                                    |
|                              |                                                                                                    |
|                              | Vehide Communication                                                                                          |
|                              | 😓 · · · · · · · · · · · · · · · · · · ·                                                                       |
|                              | Connecting                                                                                                    |
|                              | Cancel                                                                                                    |
|                              |                                                                                                    |
|                              |                                                                                                    |
|                              |                                                                                                    |
|                              |                                                                                                    |
|                              |                                                                                                    |
|                              |                                                                                                    |
|                              |                                                                                                    |
| ETM Assigns TSB              | DTC Shop Perts DTC Cannet Aduates Sendar Upgrade Section Manual Induces Section Manual Induces Section Update |
| Come                         | Stand Information                                                                                             |

[Figure 12. Communication Open for selected control module]

## 3. Communication Result

After the "Communication Open" communication stays connected if user does not turn off the VCI nor switches the ignition switch to less than On. If there is a disturbance between the communication, connection may be lost.

| HI-Diagnosis                                                                                                    | Properation Discousis Regult Compressor                                                                                                    | €Lag 0# 00 EQT |
|----------------------------------------------------------------------------------------------------|----------------------------------------------------------------------------------------------------|----------------|
| VCI Windows                                                                                                    | n Internation VIN SONATA / 2004 / G 2.7 V6 DOHC System ENGINE (G 2.7 V6 DOHC                                                                                                    | Saarzh         |
| Diagnostic Guide 😎                                                                                                    | DTC                                                                                                    |                |
| Basic Inspection                                                                                                    | Erako AF DTG Elako Selénne D/G Erako Frank UTG Selver                                                                                                    |                |
| DTC Analysis<br>DMatch On<br>P1505 Idls Speed Control Ac<br>P1507 Idls Speed Control Ac<br>P0123 Thorthe (Padd Post)<br>P023 Fuel Pump Circuit Ms<br>P0444 Evap, Emission Ctrl. 5<br>P0444 Evap, Emission Ctrl. 5<br>P0445 Evap, Emission Ctrl. 5 | Description         State           P1505         IDLE SPEED ACT.[OPEN]-OPEN         P1507           P1507         IDLE SPEED ACT.[CLOSE]-OPEN         P0123           P0123         THROTTLE P.SNSR-HIGH INPUT         P0230           P0444         EVAP.EMISSION-PURED OPEN         P0447           P0447         EVAP.EMISSION-PURED OPEN         P01447           P01447         EVAP.EMISSION-PURED OPEN         P0147           P0149         EVAP.EMISSION-PURED OPEN         P0149           P0149         EVAP.EMISSION-PURED OPEN         P0149           P0149         EVAP.EMISSION-PURED OPEN         P0149           P0150         MAL.INDICATOR LAMP CTRL         EVAP.EMISSION-PURED OPEN |                |
| Match crt.41<br>Trsa<br>Current Data                                                                                                    | C Freeze Frame<br>No CONFIRMED DTC                                                                                                    |                |
| Case Bank<br>Symptom Analysis                                                                                                    |                                                                                                    |                |

[Figure 13. Result of communication open]

## 4. Communication Retry

If the communication is lost between the PC and the VCI or the VCI and the Vehicle, it is possible to retry connection by going back to the initial page and clicking the "Retry" button. "Retry" button is located in the upper right section of the screen, and retries to make connection for the selected system control module when it is pressed.

## CAUTION

Following matters should be checked before the communication.

- 1) Ignition switch of a vehicle should be turned on.
- 2) DLC cable of VCI should be correctly connected to the DLC connector of the vehicle.
- 3) VCI module power should be turned on.
- 4) Connection between the PC and VCI should be stable.

| 🖢 ++ Hi-Diaposis ++ - Nicrowiti                                                                                                    | laternal Englarer      |                                 |                 |                       | a e 1                     |
|----------------------------------------------------------------------------------------------------|------------------------|---------------------------------|-----------------|-----------------------|---------------------------|
| M. Diagnosis                                                                                                    | Systematic             | Disgnotis                       | Fragali         | Somelotion.           | # leg(0) @ \$387          |
| • VOLSOWARD                                                                                                    | n 🔍 bieret On 🕴 🧧      | VIN SCHWTA/2014/027VS           | DOHC System AUT | FOMATIC TRANSIDILE (A | Secret @ (2.              |
| ScanTool 时                                                                                                    | DTC                    |                                 |                 |                       | 回家                        |
| DTC Analysis                                                                                                    | Erase AI 0/10          | teni searasio                   | Freese Flame    | 010 000               |                           |
| Natch On<br>P1503 Istle Speed Control Ac<br>P1507 Istle Speed Control Ac<br>P1507 Istle Speed Control Ac<br>P101 23 TextRe3 Peeds Possal<br>P10444 Evep Emission Chill<br>P10444 Evep Emission Chill | Descrip                | dian                            |                 | State                 |                           |
| PO853 Even Emission CH 5<br>PO153 Even Ecolard Terry<br>PO858 Matunction Indication                                                                                                    |                        | ide Communication               |                 |                       |                           |
| Mach Of                                                                                                    | -                      | Consecting                      |                 | -                     | 1990, 603                 |
| SD                                                                                                    | NO CONFIDMENT          | Cancel                          |                 |                       |                           |
|                                                                                                    | The second minister of |                                 |                 |                       |                           |
| Actuation Test                                                                                                    |                        |                                 |                 |                       |                           |
| pgrade                                                                                                    |                        |                                 |                 |                       |                           |
| Jual Display                                                                                                    |                        |                                 |                 |                       |                           |
| Aultimeter                                                                                                    |                        |                                 |                 |                       |                           |
| Oscilloscope                                                                                                    |                        |                                 |                 |                       |                           |
| imulation                                                                                                    |                        |                                 |                 |                       |                           |
| 10 Stelleral Children                                                                                                    | Carel Name             | Anticology IN Balance Cogness A |                 |                       | neer Proceedings Starting |

[Figure 14. Communication retry for selected control module]

# **5. Control Module Changing**

If user wants to connect in different control module in same vehicle at the current page, reselect the control module to communicate with system reselect button.

| 👤 ++ Hi-Diagnosis ++ - Microsoft | t Sulteriort Englister                                                                         |                    |
|----------------------------------|------------------------------------------------------------------------------------------------|--------------------|
| HI-Diagnosis                     | speration Diagnosis Upgrade Rape / Raport Abo                                                  | OT IS EXIT         |
| Versus:                          | 15 ON Internation I VIN ELANTRACE) / 2004 ( G 2.0 DOHC System ENGINE / G 2.0 DOHC Search       | œ.                 |
| ScanTool 📑                       |                                                                                                |                    |
| DTC Analysis                     | Frenz AL 070 Encode Security 070 Frenze France 070 Status                                      | 000                |
| La Match On                      | Store                                                                                          |                    |
|                                  | P1505<br>P1507 A Furth Code Constraints Turn Co                                                |                    |
|                                  | P0123                                                                                          |                    |
|                                  | P0444 See 🖓 🥽 🞾 🖚 Seect system                                                                 |                    |
|                                  | POI 18 AT ASS AIRENS TOS                                                                       |                    |
|                                  | P0650 0000 0200000                                                                             |                    |
|                                  |                                                                                                |                    |
|                                  |                                                                                                | OX                 |
| Watch Off-All                    | NO CO                                                                                          |                    |
| Current Data                     |                                                                                                |                    |
| Actuation Test                   |                                                                                                |                    |
| Upgrade                          | OK Earod                                                                                       |                    |
| Multimeter                       |                                                                                                |                    |
| Oscilloscope                     |                                                                                                |                    |
| Simulation                       |                                                                                                |                    |
| ETM Annyses TSB                  | Budde Shop Parts DTC Current Actuation Test Test Upgrade Fact Core Halances Declared Test Test | Internat<br>Update |
| E Done                           | No Localino                                                                                    | anet de            |

[Figure 15. Control module change]

**User's Manual** 

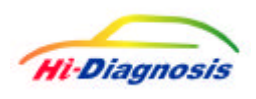

# Install configuration and Procedure of Hi-Diagnosis

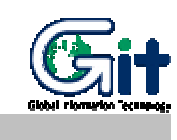

S/W Understanding for Hi-Diagnosis

Module : A-02-001 (p.01)

## 1. Meeting Hardware Requirements

#### 1) Minimum System Requirements

- (1) PC Operation System: above Windows 2000 (IIS (Internet Information Server) eligible OS)
- (2) CPU: 500MHz Intel Pentium III Processor or higher microprocessor (or equivalent)
- (3) RAM capacity: 256 megabyte (MB) of RAM is recommended minimum.
- (4) Hard Disk Capacity: 20GB Hard disk with minimum 5GB of free space.
- (5) VGA Card: High Color (65,536 color) and screen resolution of 1024x768, over 2MB memory.
- (6) Peripheral Device: DVD ROM, Keyboard and mouse

#### 2) Recommended System – Panasonic Toughbook CF18

- (1) CPU : Intel. Pentium. M Processor ULV 718:
  - Processor speed 1.1GHz
  - 1MB L2 cache
  - 400MHz FSB
- (2) Storage: 60GB HDD
- (3) Memory: 512MB SDRAM standard, expandable to 1280MB
- (4) Display: 10.4" 1024x768 Tran missive anti-reflective outdoor-readable TFT
- (5) Active Matrix Color LCD
- (6) Expansion Slot: PC Card Type II x 2 or Type III x 1
- (7) Keyboard & Input : 82-key with dedicated Windows. key

Pressure sensitive touch pad with vertical scrolling support

- (8) Interface : External Video D-sub 15
  - Headphones/Speaker Mini-jack Stereo
  - Microphone/Line-In Mini-jack
  - Serial Port D-sub 9 (Touch screen PC version only)
  - USB 2.0 (x2) 4 pin
  - 10/100 Ethernet RJ-45
  - 56K v.92 Modem RJ-11

- (9) Wireless LAN: Intel. PRO/Wireless 2200BG network connection 802.11b+g
- (10) Touch screen PC: Microsoft. Windows. XP Professional, Panasonic Handwriting, Software keyboard
- (11) Peripheral device: DVD ROM

2. Install Process for Hi-Diagnosis Software

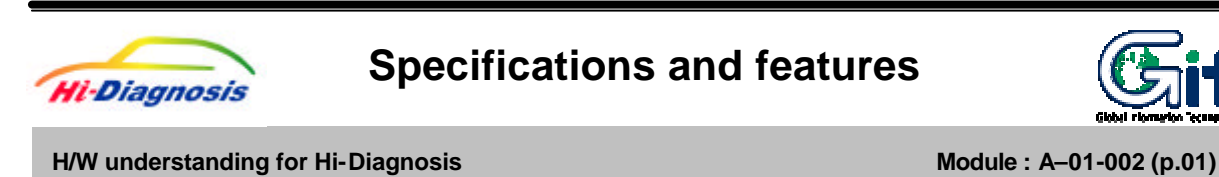

## 1. Specifications of VCI

## 1) General features

|    | ltem              | Specifications                              | Remark |
|----|-------------------|---------------------------------------------|--------|
| 1. | Micro Controller  | ARM9(S3C2410A)@208MHz                       |        |
| 2. | Memory            | RAM 8MByte(4BanksX512KbitsX32bit)           |        |
|    |                   | ROM 32MByte                                 |        |
| 3. | Operating Voltage | 7~35VDC                                     |        |
| 4. | Operating         | 14 ~158 (-10 ~ 70 ) : USB Mode              |        |
|    | Temperature       | 14 ~131 (-10 ~ 55 ) : WLAN                  |        |
|    |                   |                                             |        |
| 5. | Operating Mode    | Diagnosis Function / Flight Record Function |        |
| 6. | Current           | Typical 350mA @12V                          |        |
|    | Consumption       |                                             |        |
| 7. | Housing           | ABS & Rubber Shroud                         |        |
| 8. | Dimension         | 170 × 102 × 34 mm                           |        |
| 9. | Weigh             | 350g                                        |        |

## 2) PC Interface

|    | ltem              | Specifications            | Remark |
|----|-------------------|---------------------------|--------|
| 1. | Wire protocol     | USB 1.1                   |        |
| 2. | Wireless protocol | Wireless LAN IEEE 802.11b |        |

## 3) Vehicle Communication Interface

| ltem                | Specifications                    | Remark |
|---------------------|-----------------------------------|--------|
| 1.CAN               | CAN 2.0B                          |        |
| 2.K-Line/L-Line     | ISO-9141, ISO-9141-CARB, KWP-2000 |        |
| 3.Commercial Veh.   | SAE-J1708, RS-232C                |        |
| 4.Data/Control Line | Melco Pull-Down UART              |        |

## 4) Added Interface

| ltem              | Specifications           | Remark            |
|-------------------|--------------------------|-------------------|
| 1. VSS            | Vehicle speed simulation |                   |
| 2. Voltage Output | 5 ~20 VDC                | Reprogram booster |

# 2. Specification of Information Terminal

## 1) Functional Features

| ltem                | Specifications                                            | Remark |
|---------------------|-----------------------------------------------------------|--------|
| 1. CPU              | Ultra Low Voltage Centrino Pentium M 900MHz               |        |
| 2. Memory           | 512MB SDRAM (DDR) standard, expandable to 768MB           |        |
| 3. Storage          | 60GB HDD                                                  |        |
| 4. Display          | 10.4" 1024 x 768 XGA transreflective, anti-reflective TFT |        |
|                     | Active Matrix Colour LCD                                  |        |
| 5. Keyboard         | 82-key with dedicated Windows key                         |        |
| 6. Pointing Device  | Pressure Sensing touchpad with vertical scrolling support |        |
| 7. I/O Ports        | External Video : D-sub 15                                 |        |
|                     | Headphones/Speaker : Mini-jack Stereo                     |        |
|                     | Microphone/Line In : Mini-jack Mono                       |        |
|                     | Modem Integrated 56Kbps V.92 Compliant : RJ11             |        |
|                     | Network Interface Card 100BASE-TX/10BASE-T : RJ45         |        |
|                     | Serial Port : D-sub 9 (Touchscreen PC version only)       |        |
|                     | USB 2.0 ( x2) : 4 pin                                     |        |
| 8. Audio            | Sigmatel STAC9767 AC-97 v2.1 compliant audio codec        |        |
| 9. PCMCIA           | Type II x 2                                               |        |
| 10. Wireless LAN    | Intel PRO/Wireless 2100 network connection 802.11b        |        |
| 11. Interface       | Integrated 56K modem                                      |        |
| 12. Power Supply    | Lithium Ion Battery Pack (7.4V, 6.6Ah)                    |        |
| 13.Operating System | Microsoft Windows XP Professional                         |        |

## 2) Implemental Features

| ltem         |        | Specifications                    | Remark |
|--------------|--------|-----------------------------------|--------|
| 1. Dimension | Height | 48.26mm                           |        |
|              | Width  | 271.7mm                           |        |
|              | Depth  | 215.9mm                           |        |
| 2. Weight    |        | 2.0kg(4.4lb)                      |        |
| 3. Structure |        | Full Magnesium Alloy Case;        |        |
|              |        | Moisture and dust resistant LCD;  |        |
|              |        | Keyboard and touchpad;            |        |
|              |        | Sealed port and connector covers; |        |
|              |        | Shock-mounted HDD;                |        |
|              |        | Rugged hinge                      |        |

## 3) Electrical Features

| ltem        | Specifications                                                 | Remark |
|-------------|----------------------------------------------------------------|--------|
| 1. AC Input | AC 100V-240V 50/60Hz,                                          |        |
|             | Auto Sensing/Switching world-wide power supply                 |        |
| 2. Battery  | Lithium Ion battery pack(7.4V, 660mAh);                        |        |
|             | Battery operation:4~6hours;                                    |        |
|             | Battery charging time: approximately 3.5 hours/off, 7 hours/on |        |

## 4) Environmental features

| ltem          | Specifications                                         | Remark |
|---------------|--------------------------------------------------------|--------|
| 1.Temperature | Operating : -25 to 60 Method 501.4 & 502.4, Proc II    |        |
|               | Storage : -50 to 70 Method 501.4 & 502.4, Proc I       |        |
| 2. Water/Dust | IP54-Dust to 501.4 Proc I and Water to 506.4 Proc III  |        |
| 3. Vibration  | Method 514.5, Proc I, Category 24                      |        |
| 4. Drop       | 36" drop height onto 2" of plywood, Method 516.5, Proc |        |
|               | IV(Transit Drop Test)                                  |        |
| 5. Altitude   | 15,000ft Method 500.4, Proc I & II                     |        |

# FCC NOTICE

THIS DEVICE COMPLIES WITH PART 15 OF THE FCC RULES. OPERATION IS SUBJECT TO THE FOLLOWING TWO CONDITION: (1) THIS DEVICE MAY NOT CAUSE HARMFUL INTERFERENCE, AND (2) THIS DEVICE MUST ACCEPT ANY INTERFERENCE RECEIVED, INCLUDING INTERFERENCE THAT MAY CAUSE UNDERSIRED OPERATION.

This equipment has been tested and found to comply with the limits for a Class B digital device, pursuant to part 15 of the FCC Rules. These limits are designed to provide reasonable protection against harmful interference in a residential installation.

This equipment generates, uses and can radiate radio frequency energy and, if not installed and used in accordance with the instructions, may cause harmful interference to radio communication. However, there is no guarantee that interference will not occur in a particular installation. If this equipment does cause harmful interference to radio or television reception, which can be determined by turning the equipment off and on, the user is encouraged to try to correct the interference by one or more of the following measures :

- Reorient or relocate the receiving antenna.
- Increase the separation between the equipment and receiver.
- Connect the equipment into an outlet on a circuit difference from that to which the receiver is connected.
- Consult the dealer of an experienced radio/TV technician for help.

NOTE : The manufacturer is not responsible for any radio or TV interference caused by unauthorized modifications to this equipment. Such modifications could void the user's authority to operate the equipment.